#### ×

# **Consultar Imóvel - Aba Dados Cadastrais**

Esta aba faz parte da funcionalidade **Consultar Imóvel** e apresenta os dados gerais do imóvel, conforme a tela abaixo:

#### Observação

Informamos que os dados exibidos nas telas a seguir são fictícios, e não retratam informações de clientes.

| Dados<br>Cadastrais Adicion         | 9 Análise Hi<br>Ligação Fatu<br>Consumo Fatu | istórico<br>Jramento Imóve | e Pagamento Dev<br>Imóvel li   | roluções<br>móvel | Document<br>Cobrança | 0 Par   | cel. RAIO     |
|-------------------------------------|----------------------------------------------|----------------------------|--------------------------------|-------------------|----------------------|---------|---------------|
| Ð                                   |                                              | Dado                       | s do Imóvel                    |                   |                      |         |               |
|                                     | 239540                                       | R 00                       |                                |                   |                      |         |               |
| Imóvel:*                            | 001.415.1                                    | 105.0075.                  |                                |                   | 8                    |         |               |
| Situação de Água:                   | FACTIVE                                      |                            | Situação de                    | е                 | POTEN                | ICIAL   |               |
| Tipo de Ligação:                    | SEM HIDE                                     | ROMETRO                    | Logotor                        |                   |                      |         |               |
| Manter Imóvel                       |                                              |                            |                                |                   |                      |         |               |
|                                     | RUA A -                                      | Ende<br>CAMPININHA         | ereço<br>SOROCABA SP           | 18100-            |                      |         |               |
| Município: SOROCABA                 |                                              |                            |                                |                   |                      |         |               |
|                                     |                                              | Opção de En<br>ENVIAR PAR  | A O IMÓVEL                     |                   |                      |         |               |
| Clientes                            |                                              |                            |                                |                   |                      |         |               |
| Nome do Cliente                     | Tipo Relação                                 | Data Início<br>Relação     | Telefone                       | CPF               | /CNPJ                | Ativo   | Link          |
| MARIA APARECIDA DE<br>LIMA          | PROPRIETARIO                                 | 13/03/2017                 | (15)332527                     | 322.5             | 78.564-              | SIM     | Manter Client |
| MARIA APARECIDA DE                  | USUARIO                                      | 13/03/2017                 | (15)332527                     | 322.5             | 78.564               | SIM     | Manter Client |
| MARIA APARECIDA DE<br>LIMA          | RESPONSAVEL                                  | 13/03/2017                 | (15)332527                     | 322.5             | 78.564 )             | SIM     | Manter Client |
| Inserir Cliente                     | 0-1                                          | norios Patros              | morios - Francis               | miss              |                      |         |               |
| Categoria                           | Cate                                         | Subcate                    | egorias e Econo<br>oria        | mas               | Qua                  | ntidade | de Economia   |
| RESIDENCIAIS                        |                                              | RESIDENC                   | IAL                            |                   |                      |         |               |
| Perfil do Imóvel:                   | NORMAL                                       |                            | Tipo de Despejo                | )                 |                      |         |               |
| Área Construída:                    |                                              |                            | Testada do Lote                | :                 |                      |         |               |
| Vol. Reservatório<br>Inferior:      |                                              |                            | Vol. Reservatóri<br>Superior:  | io                |                      |         |               |
| Volume da Piscina:                  |                                              |                            | Fonte de<br>Abastecimento:     |                   | RIO/CH/              | AFARIZ  | <u>Z</u>      |
| Poço:                               |                                              |                            | Tipo de área da                |                   |                      |         |               |
| Distrito de                         | SAAE-SOROC                                   | ABA                        | quaura.<br>Divisão de Esoc     | oto:              |                      |         |               |
| Abastecimento:<br>Davimento de Rua: | TEDDA                                        |                            | Pavimento de                   |                   |                      |         |               |
|                                     |                                              |                            | Calçada:<br>Número de          |                   | ILKKA                |         |               |
| Pontos Utilização                   | 1                                            |                            | Moradores:                     |                   |                      |         |               |
| Número do IPTU:                     |                                              | _                          | Energia:                       |                   |                      |         |               |
| Coordenada X:                       |                                              | 1, 1                       | Coordenada Y:                  |                   |                      |         | 1,            |
| _                                   |                                              |                            |                                |                   |                      |         | Мар           |
| Ocorrencia de<br>Cadastro:          |                                              |                            |                                |                   |                      |         |               |
| Anormalidade de<br>Localidade Pólo: |                                              |                            |                                |                   |                      |         |               |
| móvel Condomínio                    | NÄO                                          |                            | Matrícula Imóve<br>Condomínio: | el -              |                      |         |               |
| Matrícula Imóvel<br>Principal:      |                                              |                            |                                |                   |                      |         |               |
| Jardim:                             |                                              |                            | Tipo de Habitaç                | ão:               |                      |         |               |
| Tipo de<br>Propriedade:             |                                              |                            | Tipo de Constru                | ıção:             |                      |         |               |
| Tipo de Cobertura:                  |                                              |                            | Data Cadastram                 | ento:             |                      |         |               |
| Fotos Imóvel                        |                                              |                            |                                |                   |                      |         |               |
| Fotos Atualização C                 | adastral                                     |                            |                                |                   |                      |         |               |
|                                     |                                              |                            |                                |                   |                      | A       | vançar        |
|                                     |                                              |                            |                                |                   |                      | 20      |               |

Versão: Corretiva (Batch) 22/02/2018 - 19:05:22

Cada aba conterá as informações relacionadas a um determinado assunto específico:

Dados cadastrais

Dados adicionais

Análise Ligação Consumo

Histórico do faturamento

Débitos do imóvel

Pagamento Imóvel

Devoluções Imóvel

Documento Cobrança

Parcelamentos efetuados

### **Registros de Atendimentos (RA/OS)**

⇒ Clique no link de uma aba, para ver o detalhamento das informações disponíveis. Atenção: Ao clicar nos links Manter Imóvel e Inserir Cliente, o sistema visualiza as funcionalidades correspondentes, conforme descrito aqui e aqui.

O conteúdo do campo **Nome do Cliente** é apresentado com um **Link**, que ao ser acionado irá apresentar uma nova tela (**Consultar Dados do Cliente**), com informações detalhadas sobre o cliente.

O botão we que se encontra na mesma linha do subtítulo **Dados do Imóvel**, apresenta um **Hint** que exibe: a Inscrição do Imóvel; o Cliente Usuário; o Número do Hidrômetro e o Endereço do Imóvel. Esses dados poderão apresentar-se nas cores: Verde (validado) ou Vermelho (não validado), de acordo com a regra de validação. Caso o imóvel esteja na **Situação de Cortado**, o sistema apresenta um **Hint** que exibe: o Tipo do Corte, o Motivo do Corte; Data do Corte e o Número do Selo do Corte.

Ao clicar no botão 🧼, o sistema gera o relatório de dados cadastrais correspondente à aba.

### Atualização Cadastral

Ao clicar no botão Fotos Atualização Cadastral, caso haja novas fotos do imóvel, o sistema visualiza a imagem e a data e hora do ocorrido:

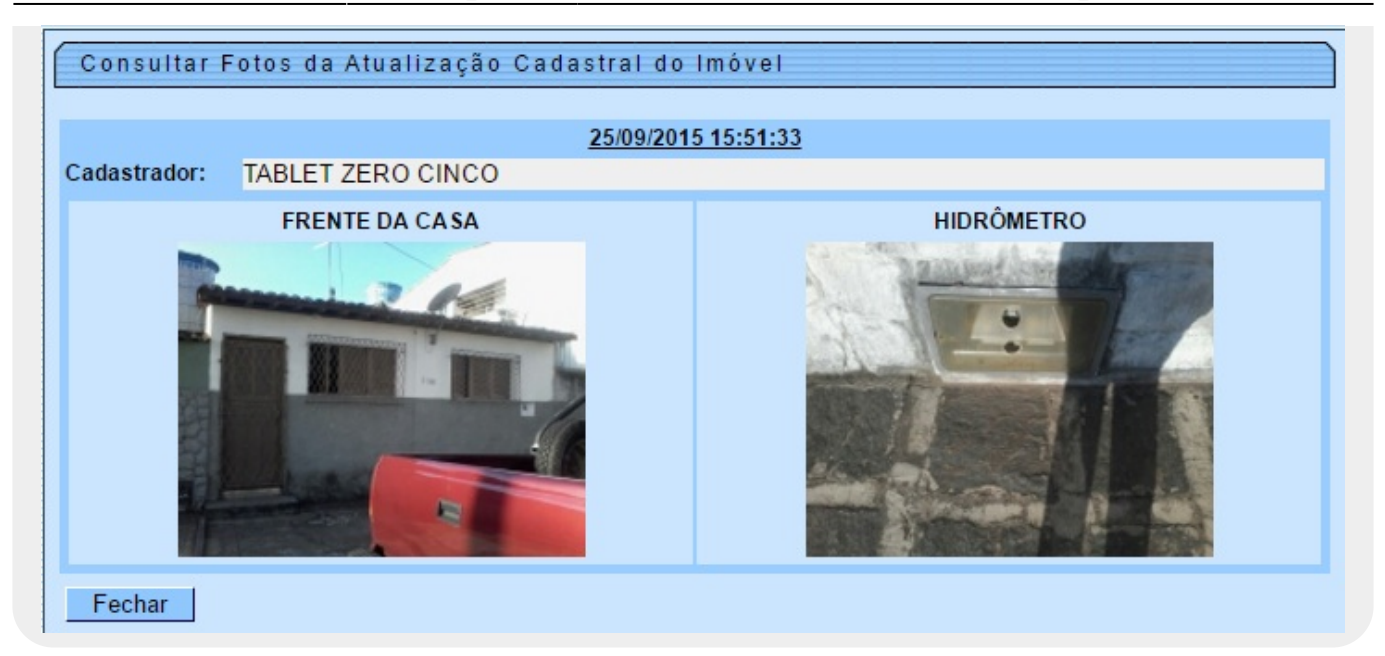

### Fotos do Imóvel

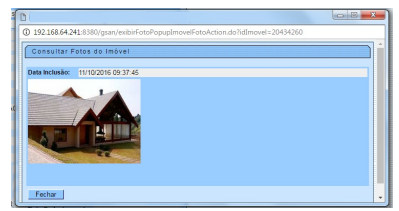

Esta funcionalidade permite que o usuário visualize a foto do imóvel que foi adicionada, na tela Inserir/Manter Imóvel.

Por solicitação da CAEMA, na funcionalidade de **Consultar Imóvel**, abas **Dados cadastrais** e **Débitos do imóvel**, na coluna CPF/CNPJ dos dados do Cliente, o *link* permite a validação através do Popup de Validar CPF /CNPJ que será exibido, e a informação que foi **Validado** será diferenciada através da cor **Verde**, enquanto que a cor **Vermelha** representa o que não foi **Validado**. Para consultar dados do cliente, clique no *link* do campo **Nome do Cliente**. Esta função foi ajustada para apresentar o **Histórico de Alteração dos Dados do Cliente**. A consulta é similar ao da opção **Consultar Operação**, onde primeiro serão apresentadas as operações registradas no **log de transação**, classificadas em ordem decrescente em relação a data/hora de atualização. Serão apresentados os atributos Data da Realização, Nome da Operação e Usuário que Realizou a Operação. Se o usuário quiser visualizar mais detalhes sobre determinada operação, clique sobre o atributo na coluna **Nome da Operação**. Será apresentado o **Popup** com o detalhamento sobre os dados da operação (Nome, data da alteração, usuário, etc) e sobre os dados dos atributos que foram alterados.

Ao clicar no botão **Pesquisar Histórico**, o sistema exibe o detalhamento do **Histórico de Alteração do Cliente**.

| Consultar Dad                                                                | os do ( | Cliente          |                                 |                   |                     |  |  |
|------------------------------------------------------------------------------|---------|------------------|---------------------------------|-------------------|---------------------|--|--|
|                                                                              |         |                  | Dados do Clien                  | te                |                     |  |  |
| Cliente:*                                                                    |         | 15177823         | GILMA SANTIAGO DA               | SILVA             | 8                   |  |  |
| Nome Abreviado:                                                              |         |                  | Dia Vencime                     | nto Contas:       |                     |  |  |
|                                                                              |         |                  | Tipo de Client                  | e                 |                     |  |  |
| PARTIC                                                                       | ULARES  | 1                |                                 | -                 |                     |  |  |
| -mail:                                                                       |         |                  |                                 |                   |                     |  |  |
| Executa ações de cobrança para os imóveis relacionados como responsável: SIM |         |                  |                                 |                   |                     |  |  |
| PF:                                                                          | 71      | 8.096.784-04     | RG:                             |                   |                     |  |  |
| Data Emissão do RG: Órgão Emissor do RG/UF:                                  |         |                  |                                 |                   |                     |  |  |
| ata de Nascimento                                                            | : 23    | /10/1970         | Sexo:                           |                   | MASCULINO           |  |  |
| rofissão:                                                                    |         |                  |                                 |                   |                     |  |  |
|                                                                              |         |                  | Endersona da Cli                |                   |                     |  |  |
| Тіро                                                                         | Corresp | ondência         | Endereços do Ci                 | Endereço          |                     |  |  |
| RESIDENCIAL                                                                  | SIM     | R                | UA A, N.00216 - MADALENA RE     | CIFE PE 50610-631 | 1                   |  |  |
|                                                                              |         |                  | Telefones do Clia               | anto              |                     |  |  |
| Тіро                                                                         | Prin    | cipal            | Telefones do circ               | Telefone          | Telefone            |  |  |
| RESIDENCIAL                                                                  | SIM     |                  |                                 | (81)3445075       | 6                   |  |  |
|                                                                              |         |                  |                                 |                   |                     |  |  |
| Histórico de Alteração do Cliente                                            |         |                  | ão do Cliente                   |                   | Pesquisar Histórico |  |  |
| Data da Realização Nome da                                                   |         | Nome da Operação | Usuario que Realizou a Operação |                   |                     |  |  |
| 21/02/2011 16:16:41 Atualizar                                                |         | izar Cliente     | FLAVIO JOSE MONTEIRO            |                   |                     |  |  |
|                                                                              |         |                  |                                 |                   |                     |  |  |
|                                                                              |         |                  |                                 |                   |                     |  |  |

Marque a opção Sim para realizar a validação do CPF/CNPJ:

| Validar CPF/CNPJ d   | o Cliente |
|----------------------|-----------|
| Validar o CPF/CNPJ?: | Sim  Não  |
| Fechar               | Atualizar |

Foi criado um identificador de imóvel com Rateio Negativo. Inicialmente todos os imóveis estão marcados com **NÃO**, significando que o imóvel do tipo condomínio não deve efetuar o cálculo do rateio negativo de consumo. Quando o imóvel está marcado com **SIM**, indica que esse imóvel condomínio e os seus associados serão objetos do cálculo do rateio negativo de consumo. Para os imóveis macros com tipo de rateio **RATEIO ÁREA COMUM**, o incremento máximo não deve ser levado em consideração (Todo rateio positivo deve ir para o imóvel marcado como área comum sem limitar o consumo conforme o parâmetro de incremento do sistema).

Para os imóveis marcados no sistema para receber rateio negativo, independente do tipo de rateio, o decremento máximo deve ser levado em consideração, já que nesse caso, o rateio é dividido para todos os imóveis micros.

Visando a um melhor acompanhamento dos leituristas em campo, serão enviadas sempre que impressa a conta no módulo de impressão simultânea, as coordenadas do local onde a conta foi impressa.

Para que seja possível a visualização desse local, foram alteradas as funcionalidades **Consultar Imóvel**, na aba **Dados cadastrais**, e criada uma funcionalidade onde essas coordenadas serão plotadas no GOOGLE MAPS. Clique no *link* <u>Visualizar Coordenadas (Impressão Simultânea)</u> (visualizado abaixo dos campos **Coordenada X** e **Coordenada Y** dependendo da parametrização). Nas telas de plotagem, mês a mês, será mostrado o local onde a conta foi impressa, facilitando assim, o acompanhamento.

| Mës/Ano Referência | Coordenada X | Coordenada Y  |
|--------------------|--------------|---------------|
| 09/2012            | -8.091969605 | -34.963675278 |
|                    |              |               |

Para visualizar a localização referente às coordenadas registradas na emissão da conta, clique no hiperlink **Mês/Ano Referência**:

02/08/2025 15:06

7/9

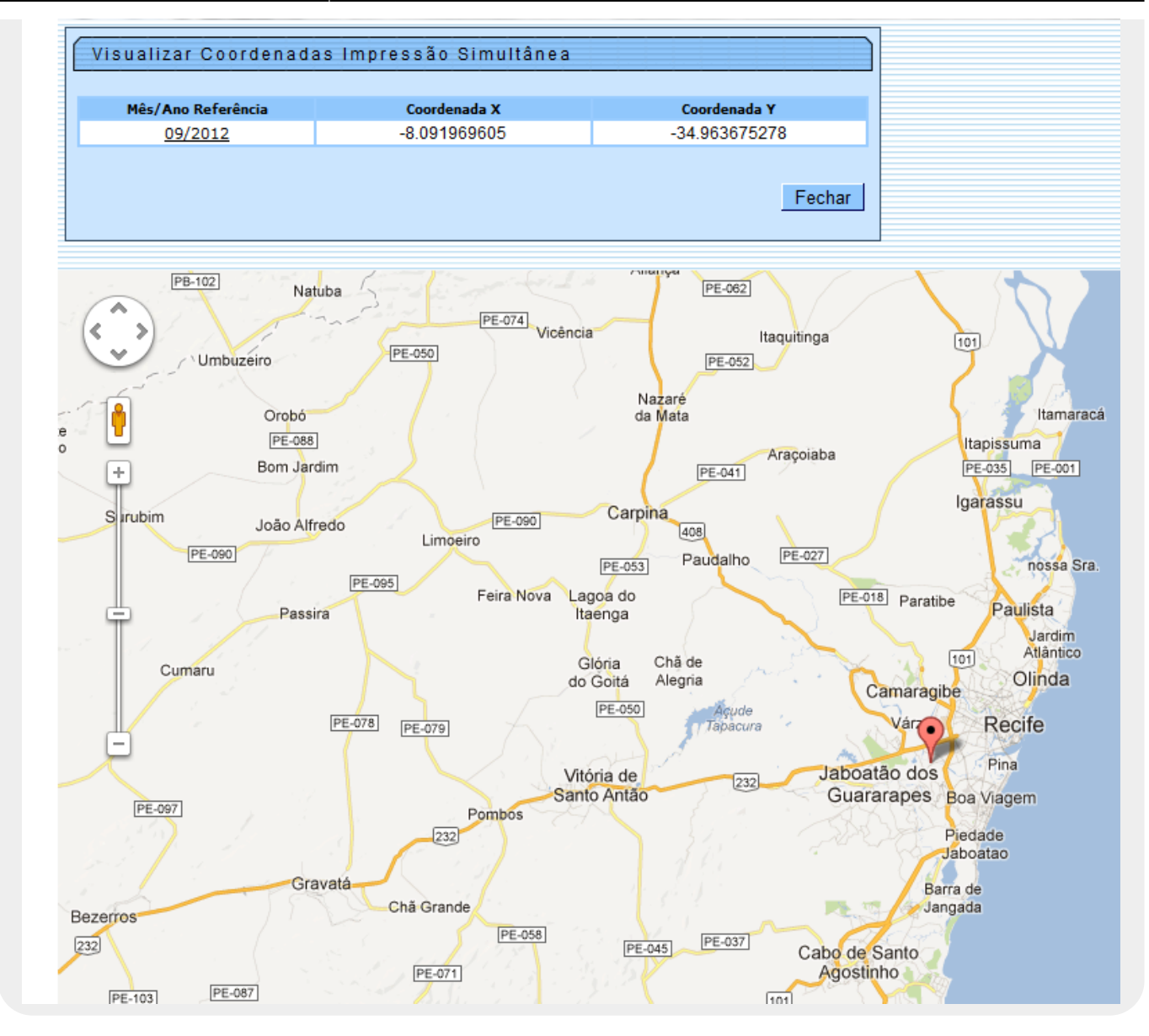

#### MODELO: Relatório de Dados Cadastrais do Imóvel

|                                                                         | Inscrição do<br>Matrícula:<br>Endereço do I | Relatório<br>Imóvel: 339.625.105.00                | de Dados C                               | adastrais d<br>Situação de Água;<br>Situação de Esgoto             | o Imóvel<br>LIGADO<br>LIGADO                          |          |
|-------------------------------------------------------------------------|---------------------------------------------|----------------------------------------------------|------------------------------------------|--------------------------------------------------------------------|-------------------------------------------------------|----------|
|                                                                         |                                             |                                                    | Clientes                                 | 1                                                                  | I                                                     |          |
| Nome do Cliente Tipo d                                                  |                                             | Tipo da Relação                                    | Data Inicio Rel                          | ação Telefo                                                        | one                                                   | CPF/CNPJ |
| Categorias, Subcategorias e Economias                                   |                                             |                                                    |                                          |                                                                    |                                                       |          |
| Categoria                                                               |                                             |                                                    | Subcategoria                             |                                                                    | Qtd. Economias                                        |          |
| erfil do Imóvel;<br>ipo de Despejo;<br>rea Construída;                  | NORMAL<br>RESIDENCIAL<br>0 a 50             | Divisão de Eso<br>Pavimento de I<br>Pavimento Calo | oto:<br>Rua: PARALELEPI<br>Rada: CIMENTO | Anormalid<br>Localidad<br>PEDO Imóvel Co<br>Matrícula<br>Condomíni | lade de<br>le Pólo;<br>mdomínio; S<br>i Imóvel<br>.o; | и        |
| estada do Lote:<br>olume Reservatório<br>nferior:<br>olume Reservatório | 5,01 a 10,00<br>5.01 a 10.00                | Pontos Utiliza<br>Número de Mora<br>Número do IPTU | ução: 66<br>udores: 32<br>Ji             | Matrícula<br>Principal<br>Jardim:                                  | N.                                                    | Ão       |
| uperior:<br>olume da Piscina:                                           |                                             | Contrato Compa<br>Energia:                         | nhia                                     | Tipo de H<br>Tipo de P                                             | iabitação:<br>Propriedade:                            |          |
| onte de                                                                 | COMPESA                                     | Coordenada UTI                                     | XI -34.919273                            | 999 Tipo de C                                                      | Construção                                            |          |
| oçoı                                                                    |                                             | coordenada UT                                      | -8.11691374                              | 19 Tipo de C                                                       | opertura:                                             |          |

**Observação:** Os campos obrigatórios estão marcados com um asterisco vermelho.

## Funcionalidade dos Botões

Veja, abaixo, uma descrição da funcionalidade dos botões desta tela.

| Botão               | Descrição da Funcionalidade                                                                                                    |
|---------------------|----------------------------------------------------------------------------------------------------|
| Avançar             | Utilize este botão para avançar para a próxima aba.                                                                                                    |
| Cancelar            | Utilize este botão para fechar esta<br>funcionalidade e voltar para a tela inicial do<br>sistema.                                                                                                    |
| €                   | O <b>Hint</b> na linha de Dados do Imóvel exibe<br>dados do imóvel, e o <b>hint</b> ao lado da Situação<br>de Água, somente será exibido quando o imóvel<br>estiver na situação de cortado, contendo os<br>dados do corte. |
| ٢                   | Ao clicar neste botão, o sistema gera o relatório de dados cadastrais.                                                                                                    |
| Pesquisar Histórico | Ao clicar neste botão, o sistema exibe o histórico das alterações cadastrais do cliente.                                                                                                    |
| Fechar              | Ao clicar neste botão, o sistema fecha a tela em exibição.                                                                                                    |

| Botão                       | Descrição da Funcionalidade                                                                     |
|-----------------------------|-------------------------------------------------------------------------------------------------|
| Fotos Atualização Cadastral | Ao clicar neste botão, o sistema visualiza novas<br>fotos para atualização cadastral do imóvel. |
| Atualizar                   | Ao clicar neste botão, o sistema atualiza os<br>dados de validação do CPF/CNPJ.                 |
| Fotos Imóvel                | Ao clicar neste botão, o sistema visualiza as<br>fotos do imóvel.                               |

### Referências

Pesquisar Imóvel

**Consultar Imóvel** 

**Manter Imóvel** 

Atualização Cadastral Via Dispositivo Móvel

Atualização Cadastral

**Inserir Cliente** 

**Termos Principais** 

Imóvel

Anormalidade de Consumo

Clique aqui para retornar ao Menu Principal do GSAN

From: https://www.gsan.com.br/ - Base de Conhecimento de Gestão Comercial de Saneamento

Permanent link: https://www.gsan.com.br/doku.php?id=ajuda:dados\_cadastrais&rev=1519395597

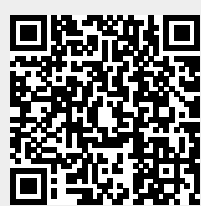

Last update: 23/02/2018 14:19